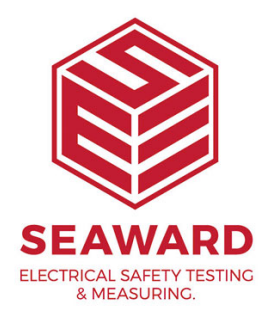

# How do I create a PATGuard 2 viewer CD?

PATGuard Viewer is a 'view' only version of the program that can be freely issued to Clients and others so that they can view the database in real-time and also print their own Reports.

# Note:

The PATGuard Viewer feature is available with PATGuard Plus, PATGuard Elite and PATGuard Elite SQL only.

This feature enables a customised Viewer CD to be created very easily. A Viewer CD can be created at the database level in which case the entire database will be available to the PATGuard Viewer user or for an individual Client within a database in which case only the data for that Client will be available to the PATGuard Viewer user.

<sup>1.</sup> To create a Viewer CD Image disc, click on the root of the database tree at the upper

PATGuard Elite Demo File Edit View Tools Help 
Image: Construction
Image: Construction

Image: Construction
Image: Construction

Image: Construction
Image: Construction

Image: Construction
Image: Construction

Image: Construction
Image: Construction

Image: Construction
Image: Construction

Image: Construction
Image: Construction

Image: Construction
Image: Construction

Image: Construction
Image: Construction

Image: Construction
Image: Construction

Image: Construction
Image: Construction

Image: Construction
Image: Construction

Image: Construction
Image: Construction

Image: Construction
Image: Construction

Image: Construction
Image: Construction

Image: Construction
Image: Construction

Image: Construction
Image: Construction

Image: Construction
Image: Construction

Image: Construction
Image: Construction

Image: Construction
Image: Construction

Image: Construction
Image: Construction

Image: Construction
Image: Construction

Image: Construction
Image: Construction

Image: Construction
Image: Construction

Image: Construction
Image: Construction

Ima Description Asset ID Last Tested Next Test Last Visual Next Visual Add Client Add Site jhb Tyrol Recycled ر ک • <u>م</u> **6** ø 🛃 7 Barcode List Concise Asset List Concise Task Detailed Task Concise Latest Concise Test Detailed Latest Detailed Test Checklist Checklist Test Results History Test Results History Asset Barcod. Detailed Ass List Barcoded Task Checklist Test Certificates Test Instrume. ð ð ð Test Sequen. Client Details Short Code Details Site Details List Charges Personnel Details Personnel Test Instruments Reports ewing all assets For Help, press F1

left side of the Main Window or select an individual Client.

<sup>2.</sup> Right mouse click to display the context menu.

| PATGuard Flite Demo                                                                                                    |                                                                                |                                                                    |                  |
|----------------------------------------------------------------------------------------------------|--------------------------------------------------------------------------------|--------------------------------------------------------------------|------------------|
| File Edit View Tools Help                                                                                                    |                                                                                |                                                                    |                  |
| 12 🕞 Q. 🕾 📇 90 🕵 🖪 🥺 🕅                                                                                                    |                                                                                |                                                                    |                  |
| Image: Section Section | Asset ID Last Tested                                                           | Next Test Last Visual                                              | Next Visual      |
|                                                                                                    |                                                                                |                                                                    |                  |
| Asset Barcode List Concise Asset Detailed Asset Barcoded Concise Task Checklist Checklist                                                                                                    | sk Detailed Task Concise Latest Concise Test<br>Checklist Test Results History | Detailed Latest Detailed Test<br>Test Results History Certificates | Test<br>Instrume |
| List Charges Client Details Personnel Short Code Site Details Test Details Sequen                                                                                                    |                                                                                |                                                                    |                  |
| Personnel Test Instruments Reports                                                                                                    |                                                                                |                                                                    |                  |
| Viewing all assets                                                                                                    |                                                                                |                                                                    |                  |

3.

15-18 Bracken Hill, South West Industrial Estate, Peterlee, County Durham, SR8 2SW, United Kingdom t: +44 (0) 191 586 3511 | f: +44 (0) 191 586 0227 | e: sales@seaward.com seaward.com Select Create Viewer CD Image and the following windows will be displayed:

| Create Viewer CD              | ×                                |                |
|-------------------------------|----------------------------------|----------------|
| <u>S</u> plash screen (.bmp): | TGuard 2 Demo\viewer\splash.bmp  | Browse         |
| Company <u>l</u> ogo (.jpg):  | C:\Program Files\Seaward\PATGua  | <u>B</u> rowse |
| CD image <u>d</u> irectory:   | D:\Documents and Settings\Richar | <u>B</u> rowse |
|                               | Create CD Image                  | Close          |

## Create Viewer CD Image dialog box

- To create the Viewer CD image edit the available fields in the Create Viewer CD Image dialog box (or accept defaults).
- <sup>5.</sup> Splash Screen

This field is a path to a bitmap file which appears when the PATGuard Viewer is started and replaces the log-in screen.

6. Company Logo

This field is a path to a jpeg file which is your company logo and will appear on all PATGuard Viewer Reports.

# 7. CD Image Directory

This field is the path and directory name where the CD image files will be stored.

### **Important Note:**

NEVER make this the root directory or other main directory, e.g. c:, d: etc.

<sup>8.</sup> A message prompt may appear:

Delete image directory contents before creating CD image Selecting this will ensure that only the newly generated files will be in the directory by deleting all pre-existing files.

### Important Note:

Ensure this is not the root directory (or any other important directory)

- <sup>9.</sup> Once all the fields are set appropriately, select Create CD Image to generate the CD image files.
- <sup>10.</sup> Once created successfully, a message will be displayed to this effect.
- <sup>11.</sup> Copy all the files generated and burn onto your new CD using your normal CD creating software programme.

The Viewer CD image consists of a number of files created and stored in the CD image directory. The PATGuard Viewer CD will be created when these files are 'burned' into a new CD.

Note: 15-18 Bracken Hill, South West Industrial Estate, Peterlee, County Durham, SR8 2SW, United Kingdom t: +44 (0) 191 586 3511 | f: +44 (0) 191 586 0227 | e: sales@seaward.com seaward.com Do not copy the directory but copy all the files in the directory to ensure that all the files are directly on the CD and not within a directory. It is a good idea to check the CD is correct by installing on your own PC. DO NOT install PATGuard Viewer onto the same PC as PATGuard Plus Version 5.0 or below.

If you require more help, please contact us at https://www.seaward.com/de/enquire/.